## Configuration de Windows 95/98 sur un réseau AbulÉdu

Cette documentation est une ébauche. Elle est à compléter dès que possible (captures d'écrans, procédures détaillées...). Vous pouvez contribuer si vous souhaitez l'améliorer.

Pour cela, contactez la liste web@abuledu.org.

## **Minimum Vital**

×

\* Ouvrez les Propriétés du Voisinage réseau par un clic-bouton-droit dessus

- dans l'onglet Configuration, vous devez avoir les composants réseau suivants (s'il vous en manque, cliquez sur Ajouter pour les installer à l'aide du CD d'installation Windows(R)) :
  - $\circ$  Clients :
    - client pour les réseaux microsoft
  - $\circ$  Pilotes :
    - les pilotes pour votre carte réseau (ex: «Carte réseau Intel …» sur la capture d'écran)
    - pour ajouter un pilote, ça se passe dans les Propriétés du Poste de travail.
  - $\circ~\ensuremath{\mathsf{protocoles}}$  :
    - TCP/IP (puis ouvrez ses Propriétés) :
      - dans l'onglet Adresse IP, choisissez Obtenir automatiquement une adresse IP,
      - dans l'onglet *Configuration WINS*, choisissez *Utiliser DHCP pour la résolution WINS*,
      - dans l'onglet Passerelle, assurez-vous qu'il n'y en a aucune,
      - dans l'onglet Liens, cochez les cases Client pour les réseaux Microsoft et Partage de fichiers et imprimantes pour les réseaux Microsoft,
      - dans l'onglet Configuration DNS, choisissez Désactiver DNS,
      - l'onglet *NetBIOS* ne doit proposer qu'une case grisée, *Activer NetBIOS sur TCP/IP*,
      - dans l'onglet Avancées, Autoriser les liaisons ATM doit être à Non, et cochez la case Définir ce protocole en tant que protocole par défaut.
- Dans l'onglet *Identification* :
  - choisissez le même nom de machine que son nom de TX fixé. Surtout pas d'espaces, ni de caractères spéciaux.
  - Entrez le *Groupe de travail* ABULEDU, ou celui que vous avez fixé à l'installation avec votre technicien AbulÉdu Pro certifié (ex: ST\_BRUNO, CHEVERUS, EDWARDS, MAGENDIE...)
- Dans l'onglet Contrôle d'accès, choisissez le Contrôle d'accès au niveau ressource.

## Ensuite configurez votre navigateur internet, et la configuration de base est terminée.

⇒ Si vous voulez contrôler les utilisateurs sur cette machine, leur offrir la possibilité de s'identifier sur

Last update: 2008/11/23 abuledu:administrateur:configbasewindows9x https://docs.abuledu.org/abuledu/administrateur/configbasewindows9x?rev=1227466031 19:47

n'importe quel poste et qu'ils y retrouvent leurs données, gérer les espaces partagés, configurez le domaine sur le poste Windows 98.

⇒ Sinon retournez aux possibilités des postes Windows sur un réseau AbulÉdu.

From: https://docs.abuledu.org/ - La documentation d'AbulÉdu

Permanent link: https://docs.abuledu.org/abuledu/administrateur/configbasewindows9x?rev=1227466031

Last update: 2008/11/23 19:47

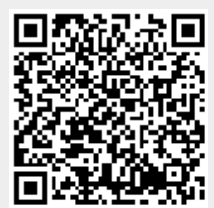